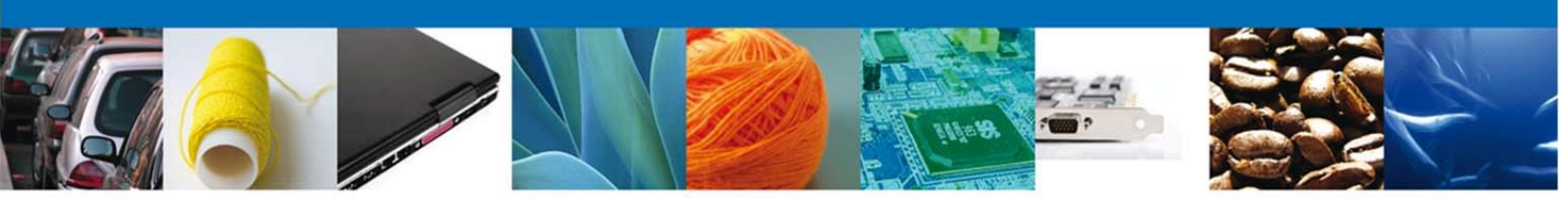

## "Procedimiento para Cancelación y/o Desistimiento de avisos automáticos de importación"

Antes de iniciar con el procedimiento es necesario revisar los casos en los que se podrán llevar acabo cancelaciones y/o desistimientos.

Cancelación: Se puede llevar acabo exclusivamente cuando la clave de aviso automático de importación ya fue emitida y <u>NO</u> se haya utilizado total o parcialmente.

Desistimiento: Se puede llevar acabo exclusivamente a una solicitud de trámite en curso sin que aún se haya emitido una resolución.

1.- El usuario deberá ingresar al portal de la Ventanilla Única utilizando su Firma Electrónica Avanzada. y deberá dar click en trámites. El sistema desplegará una pantalla como la que se indica a continuación y deberá dar click en el botón "**Solicitudes Nuevas**":

| Trámites disponibles                                                                                                    |                                                  |
|----------------------------------------------------------------------------------------------------|--------------------------------------------------|
| Por favor selecccione el tipo de Solicitud que desea realizar<br>Solicitudes Subsecuentes                                                                                                    | Solicitudes Nuevas                               |
| Solicitudes que ya cuenten con una resolución con sentido autorizado y vigentes, de las cuales se requiere realizar una Prorroga, Renovación, Cancelación etc. Esto dependiendo del tipo de solicitud y los tiempos ya definidos para poder ser ingresadas. ***Para solicitudes subsecuentes de la Secretaria de Economía, favor de ingresar a las opciones de S.E. en "Solicitudes Nuevas" | Solicitudes que se van a generar por primera vez |

2.- Elegir la opción de Secretaría de Economía:

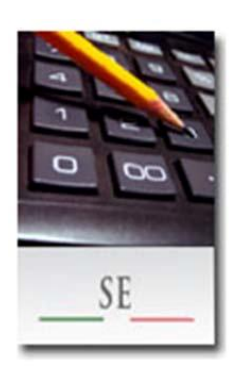

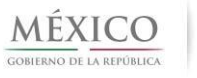

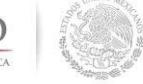

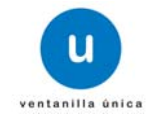

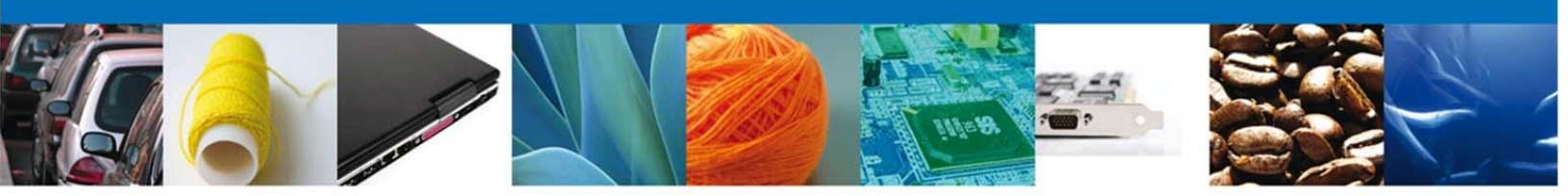

3.- De las opciones que muestra el menú debemos elegir la opción "Cancelaciones":

| IMMEX                                                                                                    | [+] |
|----------------------------------------------------------------------------------------------------|-----|
| PROSEC                                                                                                    | [+] |
| Certificados de Origen                                                                                    | [+] |
| Cupos de Importación y Exportación                                                                        | [+] |
| Permisos de Importación y Exportación                                                                     | [+] |
| Cancelaciones                                                                                             | [+] |
| Reporte Anual de Operaciones de Comercio Exterior                                                         | [+] |
| Certificación a Solicitud de Parte de Normas Oficiales Mexicanas competencia de la Secretaría de Economía | [+] |

4.- Si el usuario desea realizar una <u>"CANCELACION DE CLAVE DE AVISO AUTOMATICO"</u> elige la opción "Cancelación de permisos de importación".

| and and a set of the set of the s |    |
|----------------------------------------------------------------------------------------------------|----|
| ttps://www.ventanillaunica.gob.mx/verr P ~ 🗎 C × 🚺 Trámites disponibles 🛛 ×                                                                                                    |    |
| car 💿 💽 💽 Go 🔹 🕂 💟 40% de descuento en software Anti-Plalware 🛛 💐 Recursos de WinZip 🔹 🛛 🐅 Zpecho Envía archivos grandes 🛛 💥 Acelera tu                                                                                                    | PC |
| le Web Slice 🕶                                                                                                    |    |
| Certificados de Origen                                                                                                    |    |
| Cupos de Importación y Exportación                                                                                                    |    |
| Permisos de Importación y Exportación                                                                                                    |    |
| Cancelaciones, Modificaciones, Desistimientos y Reactivaciones                                                                                                    |    |
| Modificaciones, Cancelaciones y Desistimientos a petición de parte                                                                                                    |    |
| Cancelación de Certificados de CUPO a Petición del Interesado                                                                                                    |    |
| Cancelación de Permisos a Petición del Interesado                                                                                                    |    |
| Desistimiento de Solicitud de Permiso a Petición del Interesado                                                                                                    |    |
| Reporte Anual de Operaciones de Comercio Exterior                                                                                                    |    |
| Dirección General de Normas                                                                                                    |    |
| Av. Hidalgo No. 77, Col. Guerrero, Deleg. Cuauhtémoc, C.P. 06300, México, D.F.<br>Atención Telefónica: 5481-1856 y 01 800 00 VUCEM (88236)                                                                                                    |    |
| Deshabilitar Ver Imágenes Caché Herramientas Validar   Modo de explorador: IE9 Modo documento: estándares de IE8                                                                                                    |    |
| Consola Script Generador de perfiles Red Buscar HTML                                                                                                    |    |
| anillaunica.gob.mx/ventanilla-HA/tramitesDisponibles.action?mostrarTramite                                                                                                    |    |

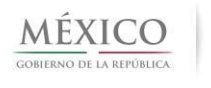

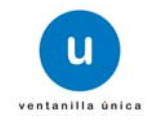

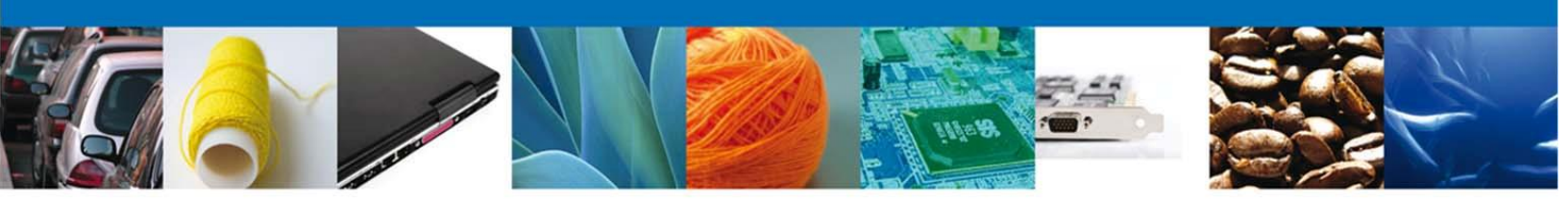

## Si el usuario desea realizar un <u>"DESISTIMIENTO"</u> elige la opción "Desistimiento de solicitud de permiso a petición del interesado":

| Cancelación de Programa de la SE                                | [-] |
|-----------------------------------------------------------------|-----|
| Cancelación de Programa de la SE IMMEX                          |     |
| Cancelación de Programa de la SE PROSEC                         |     |
| Cancelación de Certificados de CUPO a Petición del Interesado   |     |
| Cancelación de Permisos a Petición del Interesado               |     |
| Desistimiento de Solicitud de Permiso a Petición del Interesado |     |
| Modificacion de Certificacion NOM y sus Ampliaciones            |     |
| Modificacion de Ampliacion de Modelos y/o Paises                |     |
| Modificacion de Ampliacion de Titularidad                       |     |
| Modificacion de Ampliaci?n de Aprobacion del Modelo o Prototipo |     |

## 5.- El sistema mostrará la siguiente pantalla y deberá dar click en el recuadro en blanco:

| Cancelación por Solici | tud de Permisos          |              |                       |                              |                      |
|------------------------|--------------------------|--------------|-----------------------|------------------------------|----------------------|
| 1 Capturar Solicitud   | Requisitos Necesa        | irios 🗿 Anex | ar Requisitos 🛛 🧿 Fir | mar Solicitud                | Siguiente            |
| Solicitante Cancelació | ón de Solicitud de Permi | 505          |                       |                              | ٥                    |
| Folio Trám             | ite Tipo Solicitud       | Régimen      | Clasificación Régimen | Condición de<br>la mercancía | Fracción arancelaria |
|                        |                          |              |                       |                              |                      |
|                        |                          |              | Búso                  | queda Folio                  | Eliminar Registro    |

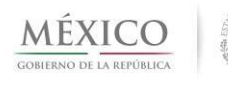

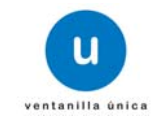

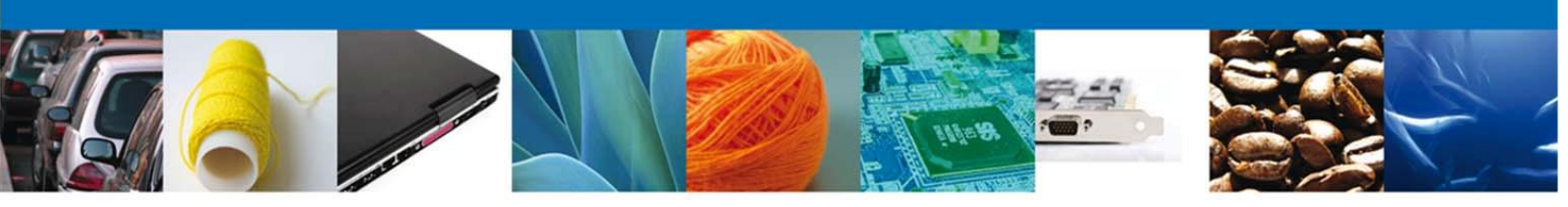

6.- En el caso de **"CANCELACION"** se deberá capturar el número de la clave del aviso automático de importación (14 dígitos)

En el caso de **"DESISTIMIENTO"** se deberá capturar teclea el número **de folio del aviso automático** (25 dígitos).

Y presiona el botón "BUSCAR":

|                                             | × |
|---------------------------------------------|---|
| Buscar Permiso a Cancelar<br>*Folio Trámite |   |
| Buscar Cancelar                             |   |

7.- Una vez que realizamos el paso anterior, el sistema muestra una ventana con la información del número de folio de la solicitud que se desea desistir o bien la clave del aviso automático de importación a cancelar dependiendo de la opción que el usuario haya elegido. Es importante que el usuario revise la información y se asegure que sea la solicitud correspondiente a desistir o la información clave а cancelar. Si la es correcta presionamos el botón "Agregar":

| -olio Tramite                                                                                                    | Tipo de Solicitud                                                                                                    | Régimen                                                        | Clasificación del Régimen                         |
|----------------------------------------------------------------------------------------------------|----------------------------------------------------------------------------------------------------|----------------------------------------------------------------|---------------------------------------------------|
| 0201300100320132953000021                                                                                                    | Inicial                                                                                                    | Definitivos                                                    | De importación                                    |
| Condición de la mercancía                                                                                                    | Unidad de medida de Comercialización<br>(UMC)                                                                                                    | Cantidad                                                       | Valor de factura USD                              |
| Nuevo                                                                                                    | Kilogramo                                                                                                    | 100                                                            | 1000                                              |
| Fracción arancelaria                                                                                                    |                                                                                                    | Descripción de la mercan                                       | icía                                              |
| Eléctrica, cuando las empresas cuent<br>8ª de las Complementarias, para la ir<br>de los Impuestos Generales de Impo<br>que establezca la Secretaría de Econo | en con la autorización a que se refiere la Regla<br>nterpretación y aplicación de la Tarifa de la Ley<br>rtación y de Exportación, conforme a los criterios<br>omía. |                                                                |                                                   |
| Esquema Regla 8va:<br>La SE autorizará la importación de m                                                                                                   | ercancías de la Regla 8a. cuando se pretenda diversif                                                                                                    | icar las fuentes de abasto para c                              | contar con una proveeduría flexible               |
| Esquema Regla 8va:<br>La SE autorizará la importación de m                                                                                                   | ercancías de la Regla 8a. cuando se pretenda diversif                                                                                                    | icar las fuentes de abasto para c                              | ontar con una proveeduría flexible                |
| Esquema Regla 8va:<br>La SE autorizará la importación de m<br>País(es) Procedencia                                                                           | ercancías de la Regla 8a. cuando se pretenda diversif                                                                                                    | icar las fuentes de abasto para c<br>Uso(s) específico(s) de l | ontar con una proveeduría flexible                |
| Esquema Regla 8va:<br>La SE autorizará la importación de m<br>País(es) Procedencia<br>CHE-SUIZA (CONFEDERACION)                                              | ercancías de la Regla 8a. cuando se pretenda diversif                                                                                                    | Car las fuentes de abasto para c<br>Uso(s) específico(s) de l  | ontar con una proveeduría flexible                |
| Esquema Regla 8va:<br>La SE autorizará la importación de m<br>País(es) Procedencia<br>CHE-SUIZA (CONFEDERACION)                                              | ercancías de la Regla 8a. cuando se pretenda diversif                                                                                                    | Uso(s) específico(s) de l                                      | ontar con una proveeduría flexible<br>a mercancía |
| Esquema Regla 8va:<br>La SE autorizará la importación de m<br>País(es) Procedencia<br>CHE-SUIZA (CONFEDERACION)<br>Justificación de la importación o o       | ercancías de la Regla 8a. cuando se pretenda diversif<br>exportación y el beneficio que se obtiene:                                                                  | Uso(s) específico(s) de l                                      | ontar con una proveeduría flexible<br>a mercancía |

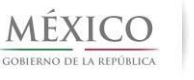

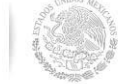

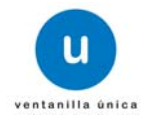

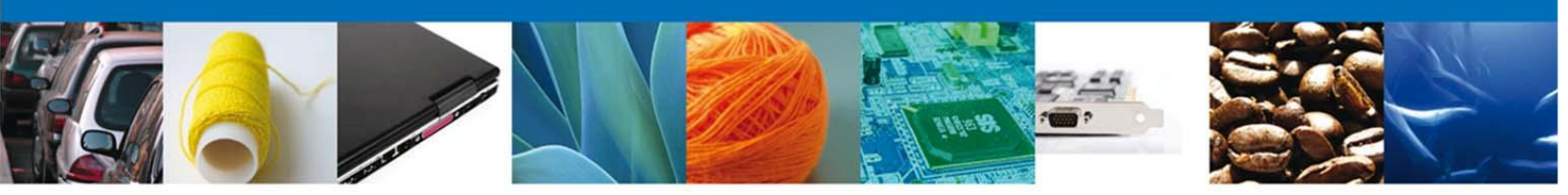

8.- El sistema mostrará el número de folio para desistir o la clave del aviso para cancelar según sea el caso y deberá realizar las siguientes acciones:

1.- Seleccionar nuevamente el número de folio de trámite a desistirse, o la clave de aviso a cancelar según sea el caso.

- 2.- Describir el motivo del desistimiento o la cancelación según corresponda y;
- 3.- Presionar el botón siguiente

| olicitante | Cancelación de S    | Solicitud de Perm | isos        |                       |              | 3 Siguiente                                                                                                    |
|------------|---------------------|-------------------|-------------|-----------------------|--------------|----------------------------------------------------------------------------------------------------|
| ermisos    | a Cancelar          |                   |             |                       |              | 0                                                                                                    |
|            | Folio Trámite       | Tipo Solicitud    | Régimen     | Clasificación Régimen | Condición de | Fracción arancelaria                                                                                                    |
| 1 🔽 02     | 0130010032013295300 | OC Inicial<br>III | Definitivos | De importación N      | luevo        | autorización a que se refier<br>Regla 8ª de las Complemer<br>para la interpretación y apli<br>de la Tarifa de la Ley de los<br>Impuestos Generales de<br>Importación y de Exportacio |
|            |                     |                   |             | Búsq                  | ueda Folio   | Eliminar Registro                                                                                                    |
| + Mating   | Cancelación         |                   |             |                       |              |                                                                                                    |

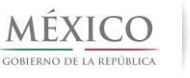

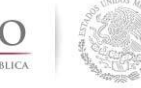

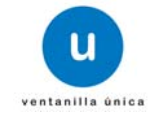

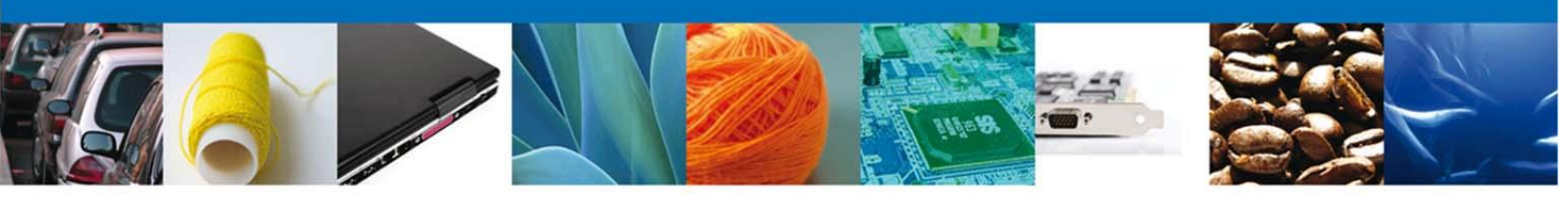

9.- Deberá dar click en requisitos obligatorios (1) para poder adjuntar el escrito por parte de la empresa donde se indiquen el número de folio de la solicitud que desea desistir o la clave de aviso automático que desea cancelar y presionar el botón Siguiente (2).

| Cargar archivos                                                                                                    |                                  |
|----------------------------------------------------------------------------------------------------|----------------------------------|
| La Solicitud ha quedado registrada con el número temporal 474150. Éste no tiene validez legal y sirve sola<br>de identificar su Solicitud. Un folio oficial le será asignado a la Solicitud al momento en que ésta se | mente para efectos<br>a firmada. |
| Capturar Solicitud 2 Requisitos Necesarios 3 Anexar Requisitos 6 Firmar Solicitud                                                                                                    |                                  |
| Requisitos Obligatorios                                                                                                    | Siguiente                        |
| Requisitos Obligatorios                                                                                                    | 0                                |
| Tipo de Documento 🗢                                                                                                    |                                  |
| Documentos Complementarios                                                                                                    |                                  |
| r⊲ <⊲ Página 1 → ►                                                                                                    | Mostrando 1 - 1 de 1             |

10.- Buscar el archivo correspondiente del escrito libre con la justificación de la cancelación o desistimiento, firmado por el representante legal de la empresa. A continuación presionamos Siguiente (1).

| Cargar archivos       | Requisitos Necesarios | 3 Anexar Requisitos | Firmar Solicitud              | 1                             |
|-----------------------|-----------------------|---------------------|-------------------------------|-------------------------------|
|                       | Tipo de Documentos    |                     | Guardar Anterior<br>Documento | Siguiente<br>Ver<br>documento |
| Documentos Complement | tarios                | SiPasa2.p           | odf                           | -                             |
|                       |                       |                     |                               | Anexar documentos             |

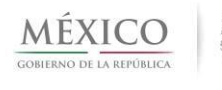

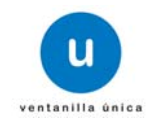

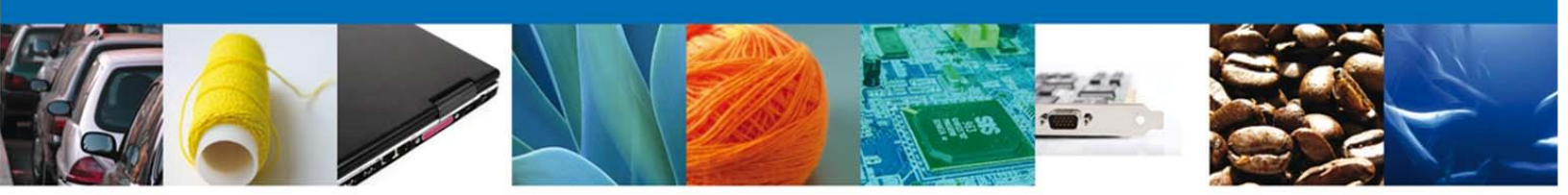

11.- Para concluir el trámite correspondiente procede a firmar (1) la solicitud digitalmente

| 😪 Requisitos Necesarios 🛛 😪 Anexar Requisitos | 4 Firmar Solicitud                                                                                                    |
|-----------------------------------------------|----------------------------------------------------------------------------------------------------|
|                                               | Anterior                                                                                                    |
| * Registro Federal de Contribuyentes          | 1                                                                                                    |
| * Clave de la llave privada                   | 1                                                                                                    |
| * Llave privada (*.key)                       |                                                                                                    |
|                                               | Buscar                                                                                                    |
| * Certificado (*.cer)                         | Buscar                                                                                                    |
|                                               | Firmar                                                                                                    |
|                                               | Requisitos Necesarios Anexar Requisitos * Registro Federal de Contribuyentes * Clave de la llave privada * Llave privada (*.key) * Certificado (*.cer) |

Una vez firmada la solicitud nos muestra el acuse de recepción del trámite junto con su número De solicitud. Para consultar el acuse damos doble click al ícono Descargar:

| Acuse de Recibo |                                                                             |              |
|-----------------|-----------------------------------------------------------------------------|--------------|
| Su so           | icitud ha sido registrada con el siguiente número de folio <020140010052013 | 2953000002>. |
|                 |                                                                             |              |
| cuse (s)        | Muestra el acuse de solicitud                                               |              |
| No.             | Muestru et deuse de sonortad                                                | Descargar    |
|                 |                                                                             |              |

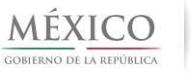

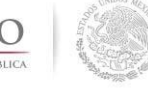

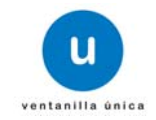